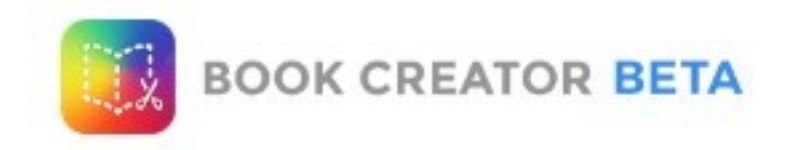

Il faut aller sur le navigateur Chrome et se rendre à cette adresse:

https://app.bookcreator.com/ Vous créez votre compte et vous entrez. Accès à la bibliothèque des livres New Book + + Votre profil Créer un nouveau livre Choose a book shape Quand on crée un nouveau livre, il faut d'abord choisir le format. Les formats Comic ont ensuite des menus spé-Portrait Landscape Square 1:1 4:3 2:3 cifiques, comme des textes préconfigurés dans des styles BD. Attention aux formats si on a le projet de combiner des livres (pas possible pour l'instant). SQUARE PORTRAIT LANDSCAPE 2:3 Comic 1:1 Comic 4:3 Comic Lire le livre Ajouter des objets Accès aux options Menu medias i MEDIA SHAPES Menu formes MEDIA SHAPES à Import Photos ou vidéos de l'appareil 0 Camera Prendre une photo ou une vidéo Pen Ecrire ou dessiner τT Text Entrer du texte J Record Enregistrer des sons

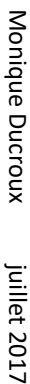

### Insérer une image et la modifier

Une fois votre image choisie dans vos fichiers ou prise par la caméra, cliquer pour la sélectionner.

Les points bleus servent à redimensionner, le point vert à faire pivoter.

. . . . . . . . . . . . . . . . . . .

En cas d'insertion d'une vidéo, il faut choisir un format MP4 et

seul le menu placer dessus et placer dessous est disponible.

| IMAGE                               | PAGE 🖈 |                                               |
|-------------------------------------|--------|-----------------------------------------------|
| HYPERLINK<br>Web address or page nu | umber  | Mettro<br>lien ve<br>net (e<br>page o<br>méro |
| ACCESSIBILITY                       |        | indio                                         |
| Alternative text for imag           | je     | Ecrire<br>voyar                               |
| Move to Back / Front                | te     | — Place<br>desso<br>— Effac                   |
|                                     |        |                                               |

+

i

## Mettre sur cette image un lien vers une adresse internet (entrer l'url) ou vers une page du livre (entrer le numéro de page).

Ecrire le titre pour les nonvoyants.

Placer l'image dessus ou dessous Effacer

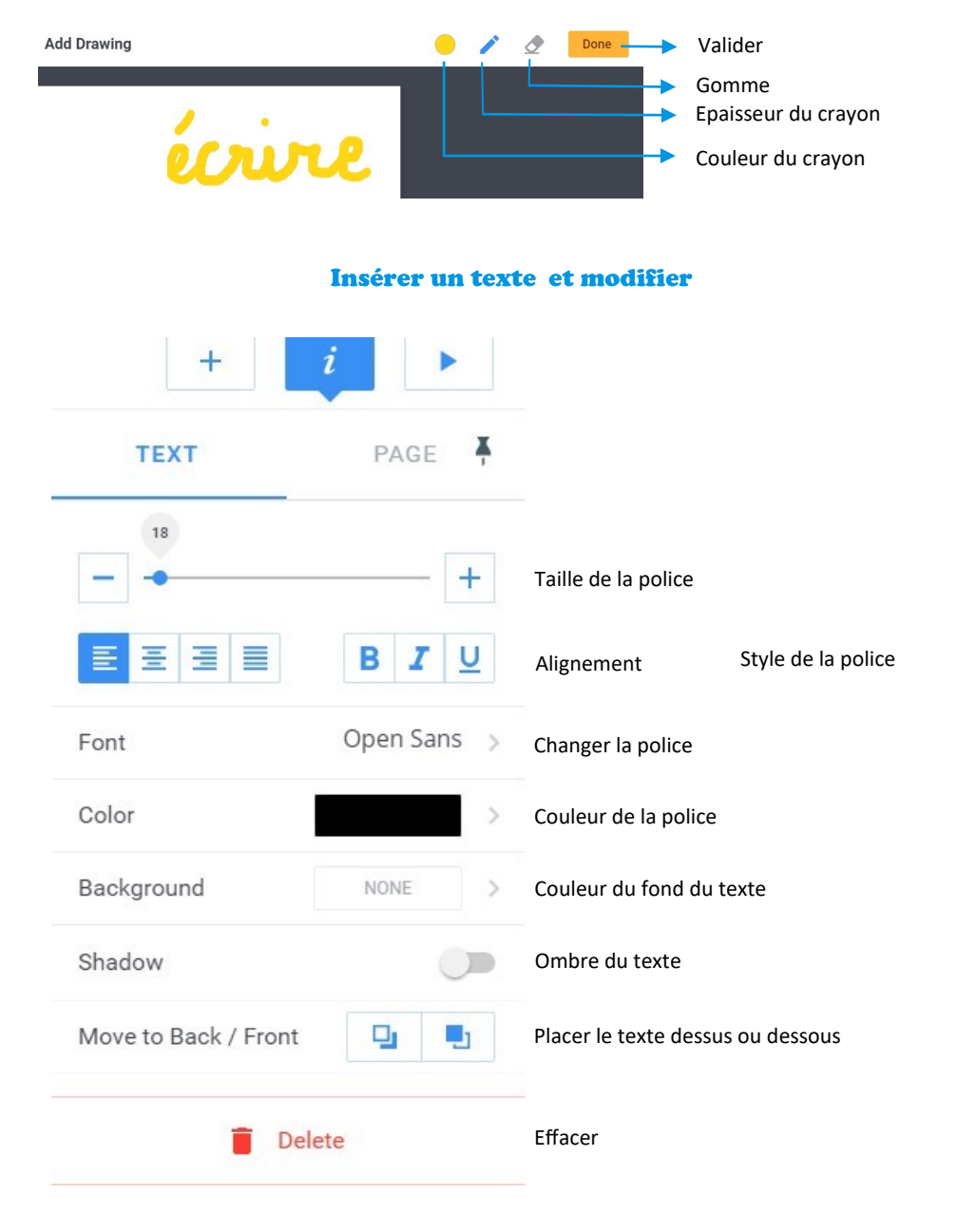

### Insérer un dessin ou de l'écriture et modifier

z

# Si aucun objet n'est sélectionné sur

**Menu pages** 

la page, appuyer sur le *İ* permet d'accéder au menu de la page.

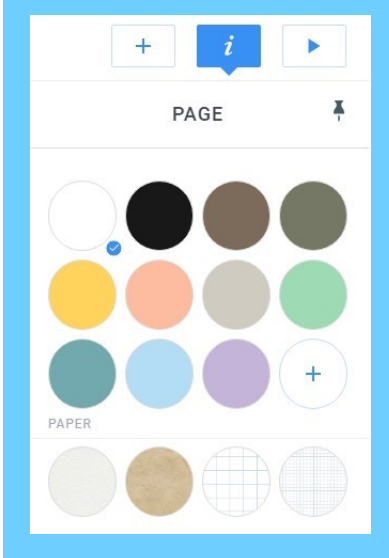

On peut alors choisir la couleur de fond ou la texture.

### Insérer un son et le modifier

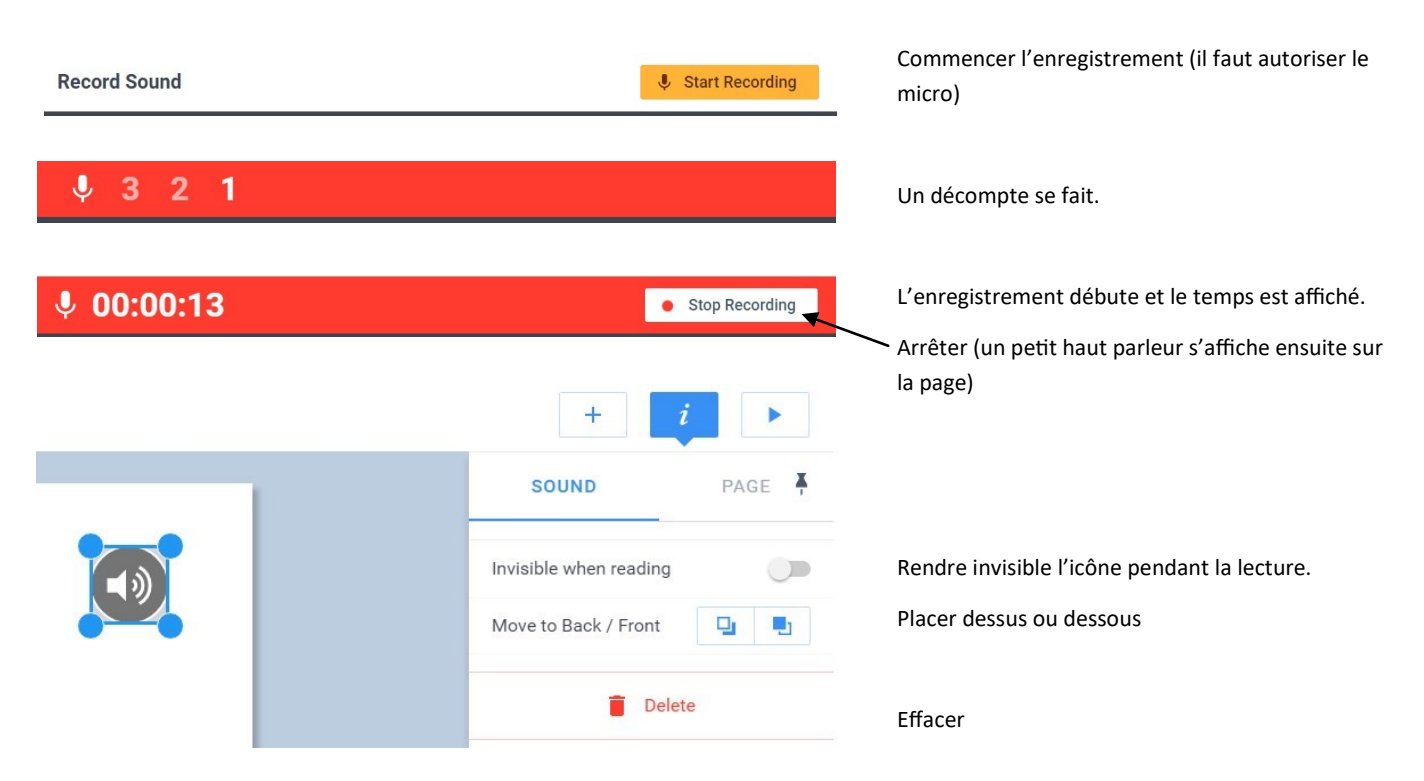

### Menu des pages : déplacer, dupliquer, effacer

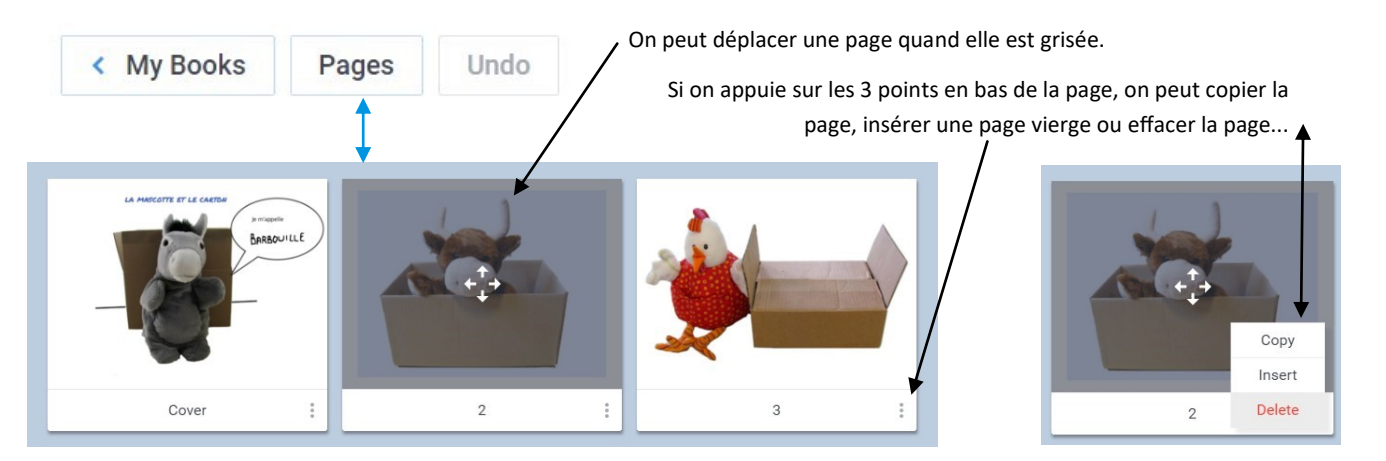

### Menu des livres : renommer, exporter, partager, effacer

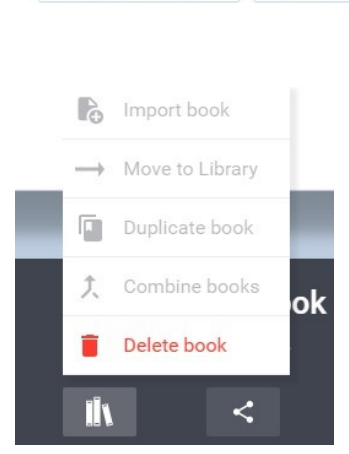

My Books

Pages Undo

Les menus gris sont pour l'instant inopérants. Nous sommes dans une version Beta, tout va évoluer.

• de le voir en ligne

menu permet :

Une fois le livre publié un

- de copier le lien à partager
- de le dépublier

Publier en ligne Télécharger au format Epub Print book
Publish online
Download as eBook

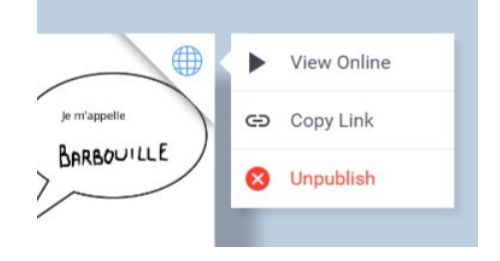